# First Step Guidebook כדר אדילי

ファーストステップガイド

## 01:アンケートの作成と質問の追加

## アンケートを作成しましょう。

ログインすると「アンケート一覧画面」が開きます。初め ての場合は、まだアンケートがない状態ですので、まず は、「新しいアンケートを作成しましょう」を押して、ア ンケートを新規作成してください。

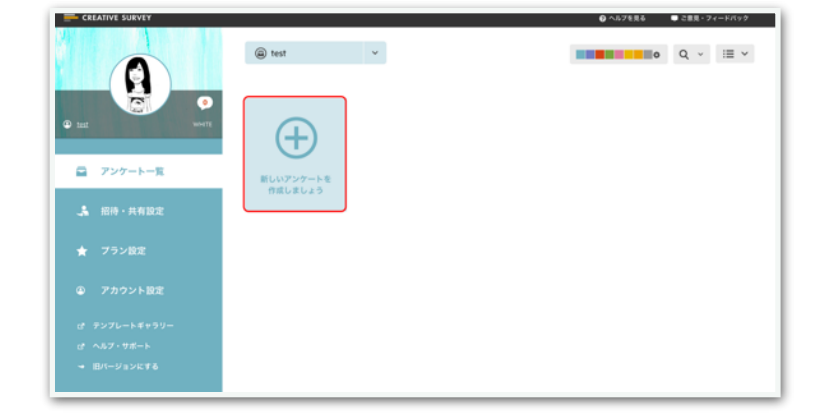

アンケート名とカラーラベルを選択して「アンケートを作 成」ボタンをおすと、新しいアンケートが作成され、質問 の編集画面に移ります。

\*カラーラベルはアンケートを整理するときに使える機能 です。

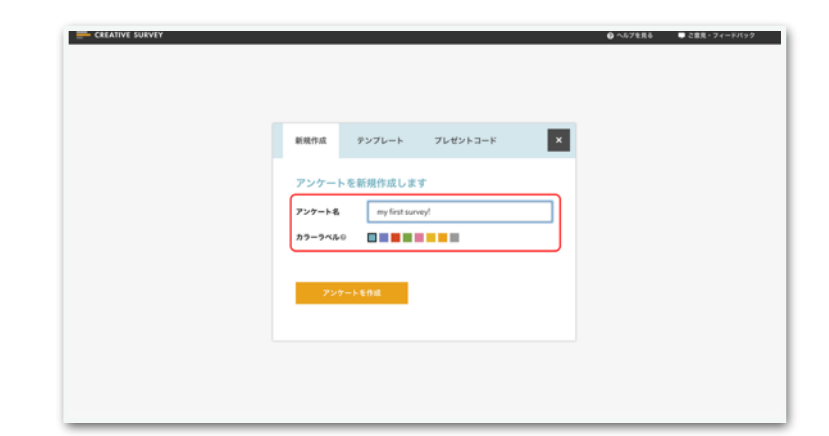

## 質問を追加してみましょう。

左側にテキスト選択・画像選択、自由入 カなどの質問タイプが並んでいますの で、右側のエリア「ここに追加」という ところにドラッグ&ドロップしてくださ い。質問の並びを作ったら質問の中身を 編集します。各質問の「編集する」とい うボタンを押してください。

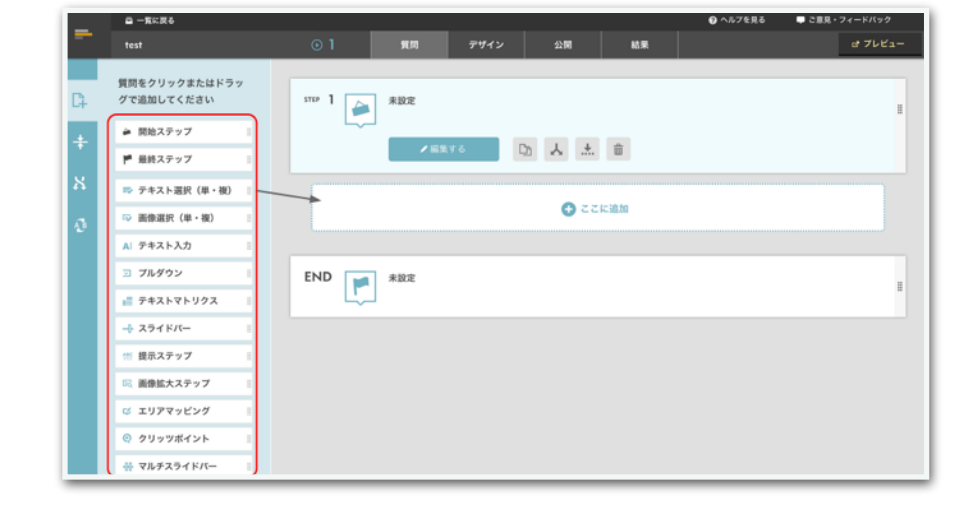

## 質問の内容を編集しましょう。

質問の詳細設定画面です。質問の設定は、大きく「質問文の編集」と「回答項目の編集」に分かれます。質問文の方は、パワーポ イントを扱うように、テキストを入力をして、文字の大きさを調整したり、装飾したり、画像や動画を埋め込んでいくことが可能 になっています。

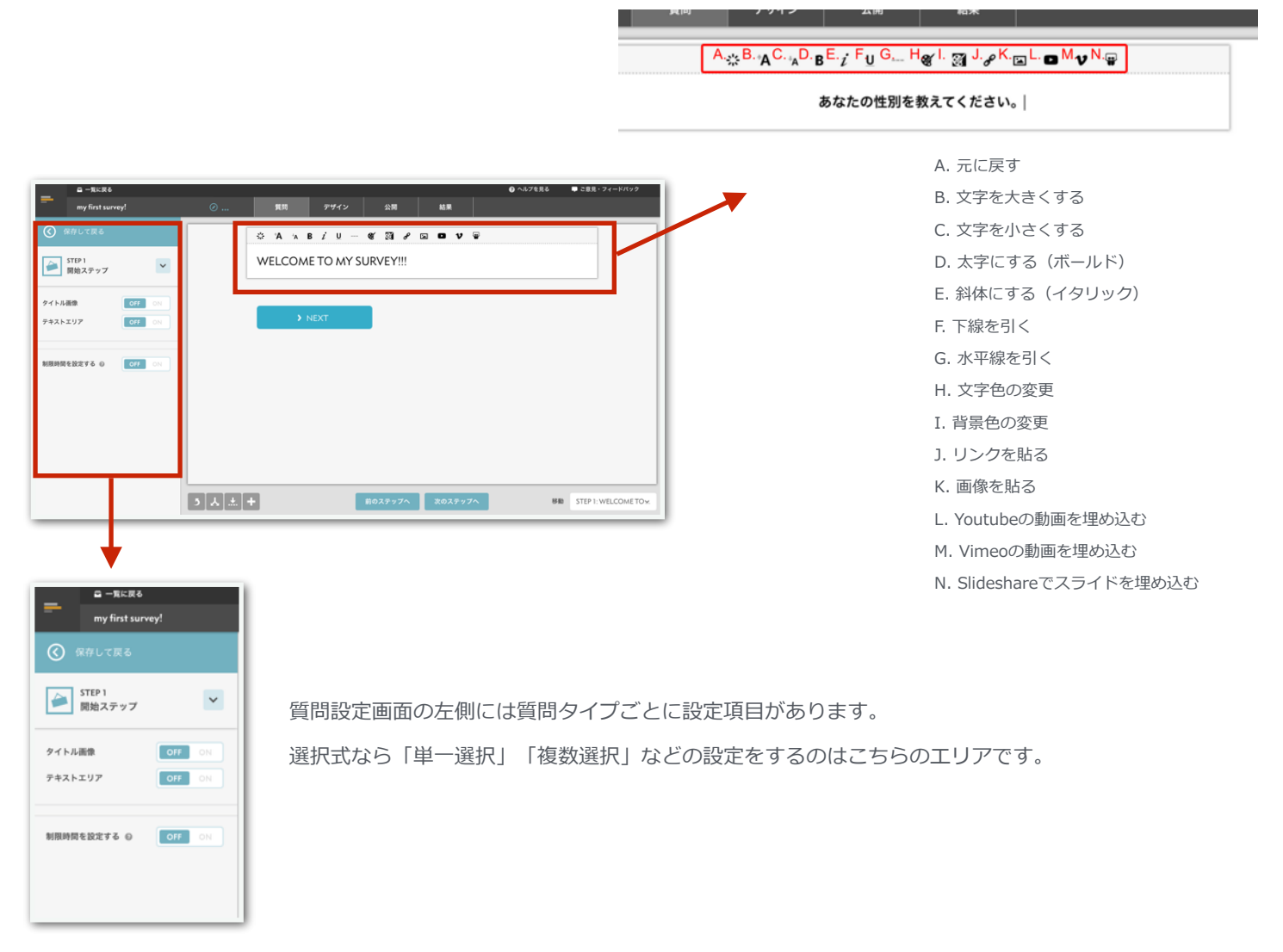

#### 03:回答項目の作成

## 回答項目を編集しましょう。

回答項目は質問タイプごとに変わります。テキスト選択であれば、テ キストを項目として入力していきますし、画像選択であれば、画像を 登録していくことになります。それぞれ質問タイプごとに回答項目と して設定するものが変わりますので、それぞれに適した設定をしてく ださい。

設定画面の右側で、回答項目にまつわる設定を行い、左側で質問タイ プにまつわる設定項目があります。

| テキスト選択    | 画像選択      |
|-----------|-----------|
| 自由入力      | _ ブルダウン   |
| テキストマトリクス | 画像マトリクス   |
| スライドバー    | マルチスライドバー |
| クリッツボイント  | エリアマッピング  |
| サバイバルテキスト | サバイバル画像   |

回答項目

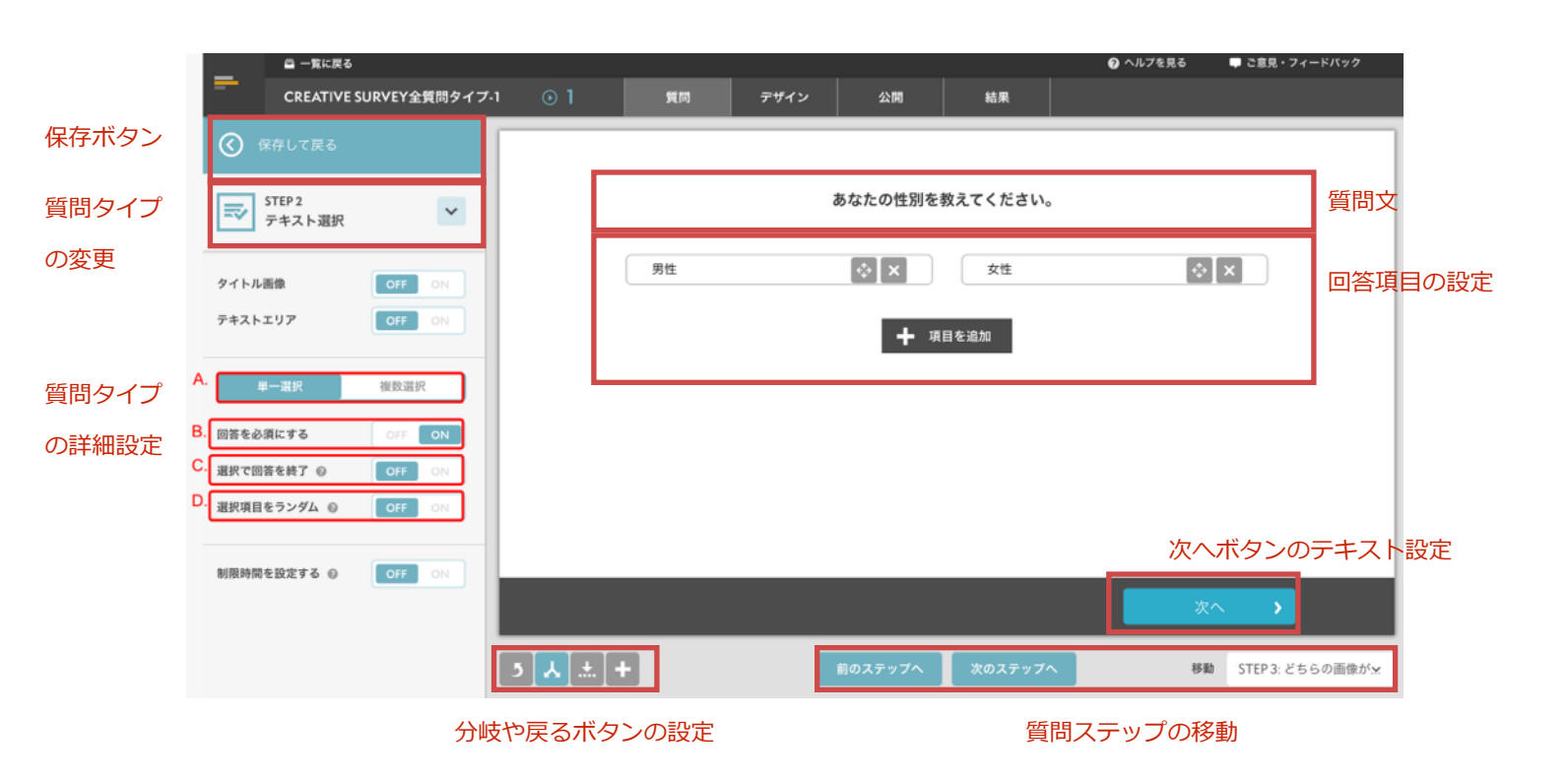

# 04:アンケートをデザインしよう

## デザインすることで回答者とコミュニケーションが可能になります。

**ボタンのパーツを選ぶ**(デザイン > デザイン詳細設定 > パーツ) ボタンやプログレスバーなどのデザインは、パーツを選択することで 変更出来ます。

**背景を選ぶ**(デザイン > デザイン詳細設定 > 背景) 画像を設定・色を変更・背景をぼかすなど、アンケートにあった背景 を選んでみましょう!

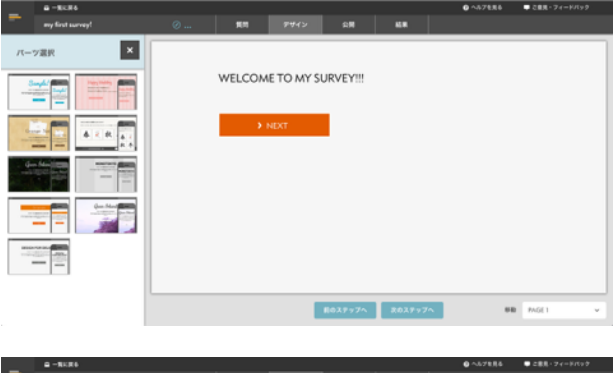

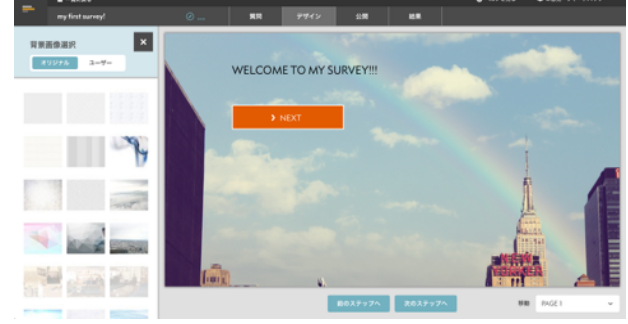

**フォント・文字色を変更する**(デザイン > デザイン詳細設定 > 文字) フォントは200種類以上用意されているので、お好きなフォン

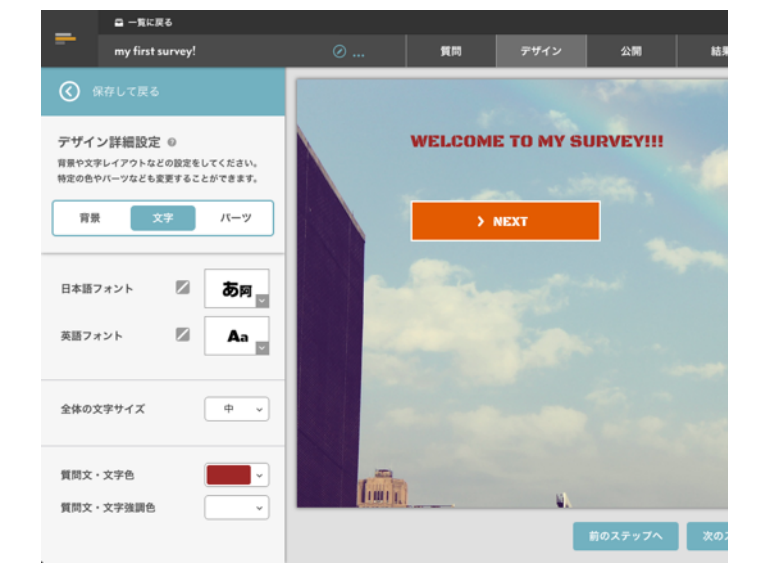

ページアニメーションを変更する(デザイン > ページアニ メーション) 5つのアニメーションが用意されているので、イメージにあっ たアニメーションを追加してみてください!

トを選んでください。

### 05: URLを発行して、回答を集めよう

## アンケートを開始。

公開画面にて、アンケートの全体設定項 目があります。 最下部に「アンケートを開始する」とい うボタンがありますので、おすと、URL が発行されます。

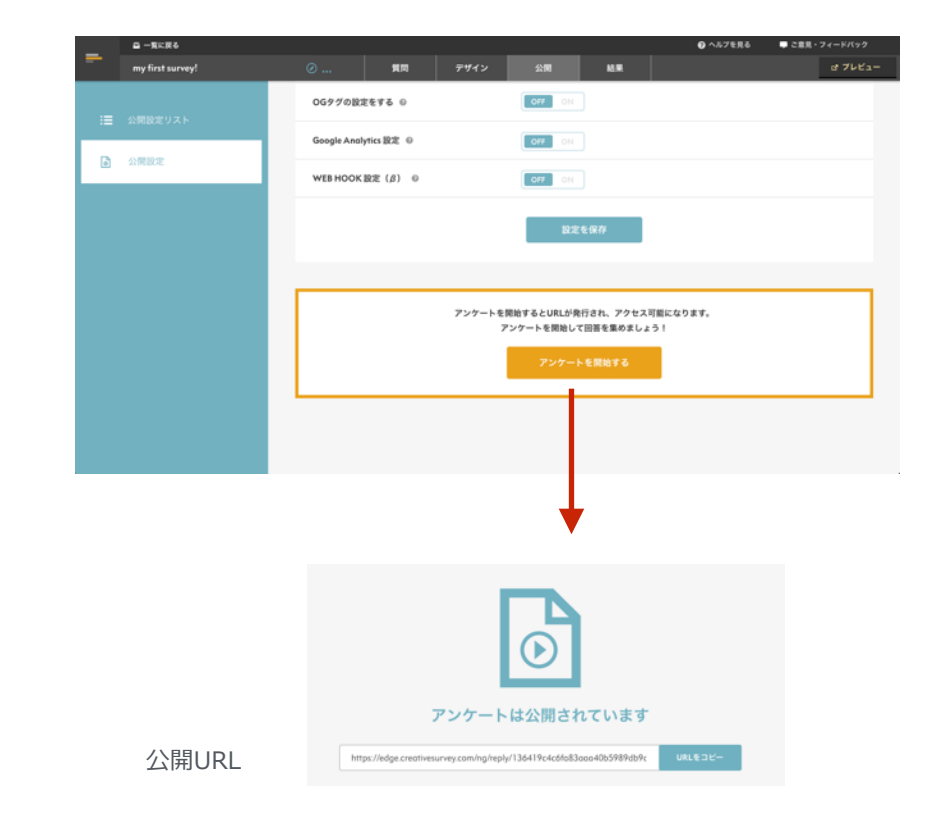

SNSやウェブサイト、メールマガジンな どで回答を集めましょう。

リサーチなどで回答が必要な場合は、ク リエイティブサーベイチームにご相談く ださい。(NAVY以上のプランになりま す)

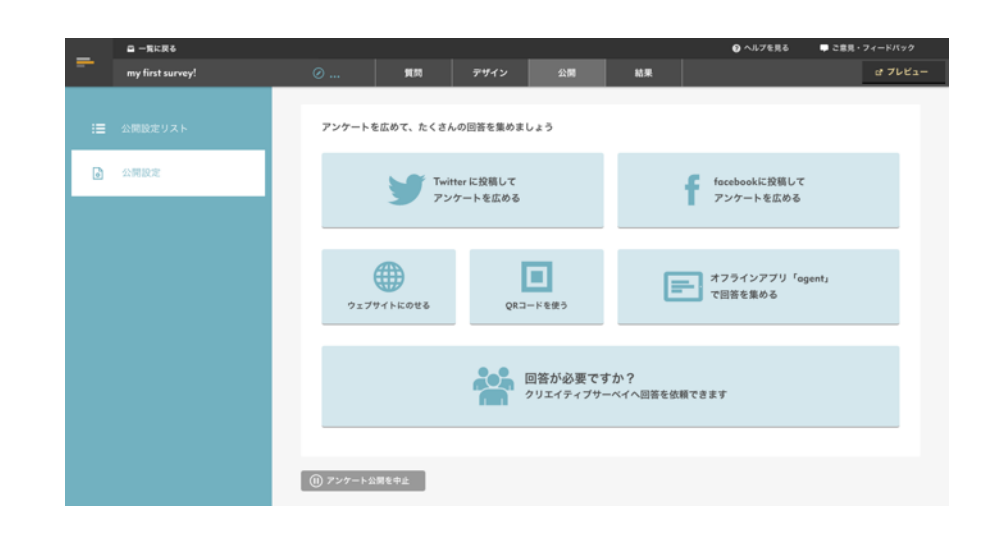

## 自動的に結果が集計されます。

サマリー画面で確認する:

サマリー画面では、アクセス数と回答数の折れ線グラフや、回答者のブラウザやOSと言った情報が一覧出来ます。

質問ごとの画面で確認する:

それぞれの質問の結果を見ることが出来ます。 質問の内容は、 画面右上のステッププレビューから確認出来ます。

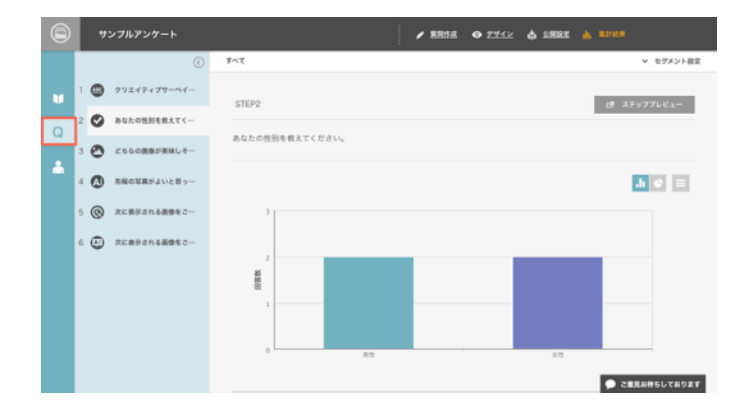

回答者ごと画面で確認する:

回答者のIPアドレスや、そのユーザーが回答にかかった時間、 回答時のデバイス環境などをチェックすることができます。

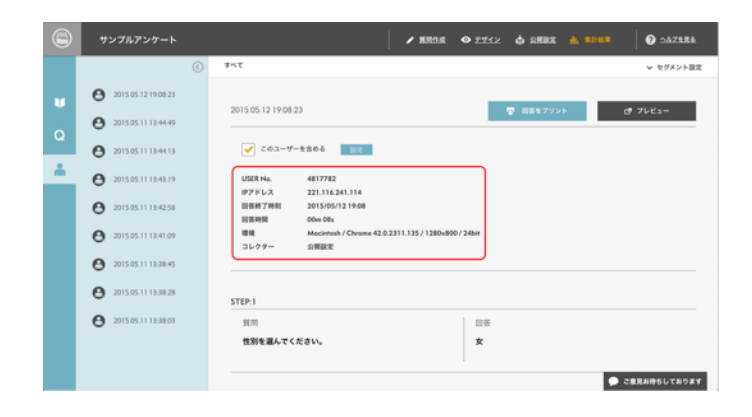

## 07:あなたにぴったりのアンケートを探してから作ることもできます

# テンプレートを用意しています

クリエイティブサーベイのテンプレートをそのままコピーして作成して、内容をカスタマイズすることもできます。 ギャラリーサイトから近しいアンケートを探してみてください。 https://gallery.creativesurvey.com/

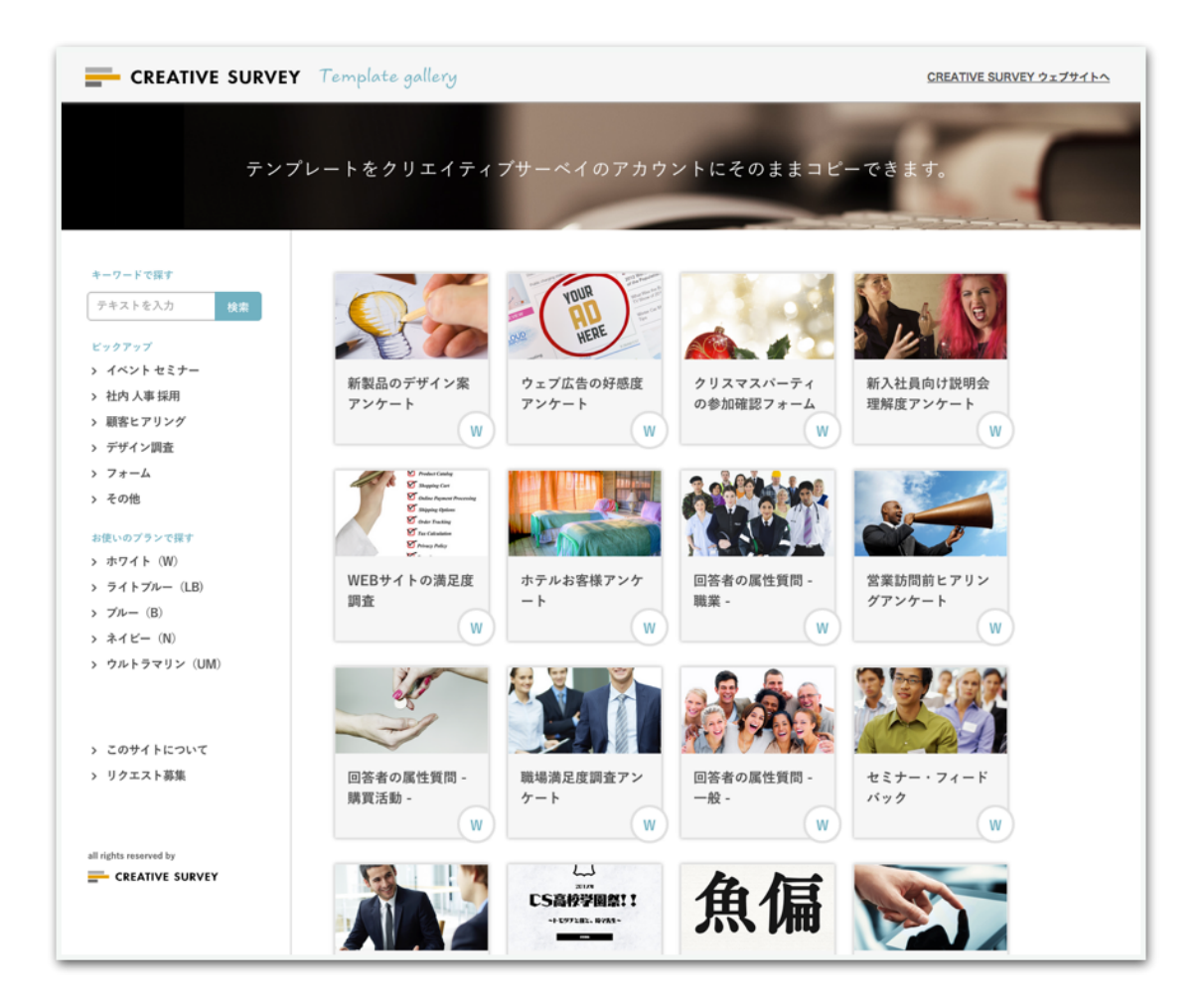